# Chrome versions 23 and Newer

1. Click the icon depicting three horizontal lines in the top-right corner:

|                  | (     |        |        |
|------------------|-------|--------|--------|
|                  |       |        | ☆      |
| New tab          |       |        | Ctrl+1 |
| New window       |       |        | Ctrl+N |
| New incognito w  | indow | Ctrl+S | hift+N |
| Bookmarks        |       |        |        |
| Recent Tabs      |       |        |        |
| Edit             | Cut   | Сору   | Paste  |
| Zoom             | - 10  | 0% +   | ::     |
| Save page as     |       |        | Ctrl+  |
| Find             |       |        | Ctrl+  |
| Print            |       |        | Ctrl+  |
| Tools            |       |        |        |
| History          |       |        | Ctrl+  |
| Downloads        |       |        | Ctrl+  |
| Sign in to Chrom | e     |        |        |
| Settings         |       |        |        |
| About Google Ch  | nrome |        |        |
| Help             |       |        |        |
|                  |       |        |        |

2. Click Settings

3. Click Show advanced settings... at the bottom of the page

### Default browser

Make Google Chrome my default browser

Google Chrome is not currently your default browser.

Show advanced settings...

- 4. In the section entitled "Privacy" click the button Content settings...
- 5. You now have up to four options:

#### Automatic cookie handling (recommended)

 In the section entitled "Cookies" select the option Allow local data to be set Content settings

## Cookies

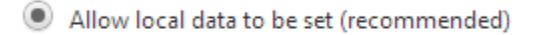

Keep local data only until I quit my browser

Block sites from setting any data

Block third-party cookies and site data

| Manage exceptions | All cookies and site data |
|-------------------|---------------------------|
|                   |                           |

#### Add exceptions manually

2. Click the button Manage exceptions...

| Hostname pattern | Behavior  |
|------------------|-----------|
| 3                | 4 Allow 👻 |
|                  |           |
|                  |           |
|                  |           |
|                  | ·         |
|                  |           |
|                  |           |

3. In the column entitled "Hostname pattern" type The name of the website there trying to go to into the text box

Rain Employer Portal add<br/>Rain Participant Portal Add<br/>457 Defered Comp Addwrsrainemployer.wyo.gov<br/>wrsrain.wyo.gov<br/>wrsdcpguest.gwrs.com

- 4. In the column entitled "Behavior" select "Allow"
- 5. Click Done

Learn more

6. Click Done

Done